| TML\MSH Microbiology Department<br>Policy & Procedure Manual | Policy # MI\VIR\17\11\v02 Page 1 of 1                                           |
|--------------------------------------------------------------|---------------------------------------------------------------------------------|
| Section: Serology Manual                                     | Subject Title: Appendix XI<br>Looking Up Previous Hepatitis Results in<br>Vista |
| Issued by: LABORATORY MANAGER                                | Original Date: Dec 20,2003                                                      |
| Approved by: Laboratory Director                             | Revision Date:                                                                  |

## APPENDIX XI

## LOOKING UP PREVIOUS HEPATITIS RESULTS IN VISTA

- 1. Log on 'Vista'.
- 2. Enter' user ID' & 'Password'.
- 3. Click on 'All UHN Patients'.
- 4. Enter 'MRN # in 'Patient ID', press 'Enter'.
- 5. Click on 'any visit', then click on 'Goto Selected visit'.
- 6. Click on 'Chart Review', 'Continue?', Click on' (y) yes'.
- 7. Click on 'Hepatitis Profile', click on 'OK'.
- 8. All previous Hepatitis test results will be displayed, e.g. HBsAg, HBsAb, HBcAbIgM, HBeAg, HBeAb, HC Ab, and HAAbIgM.